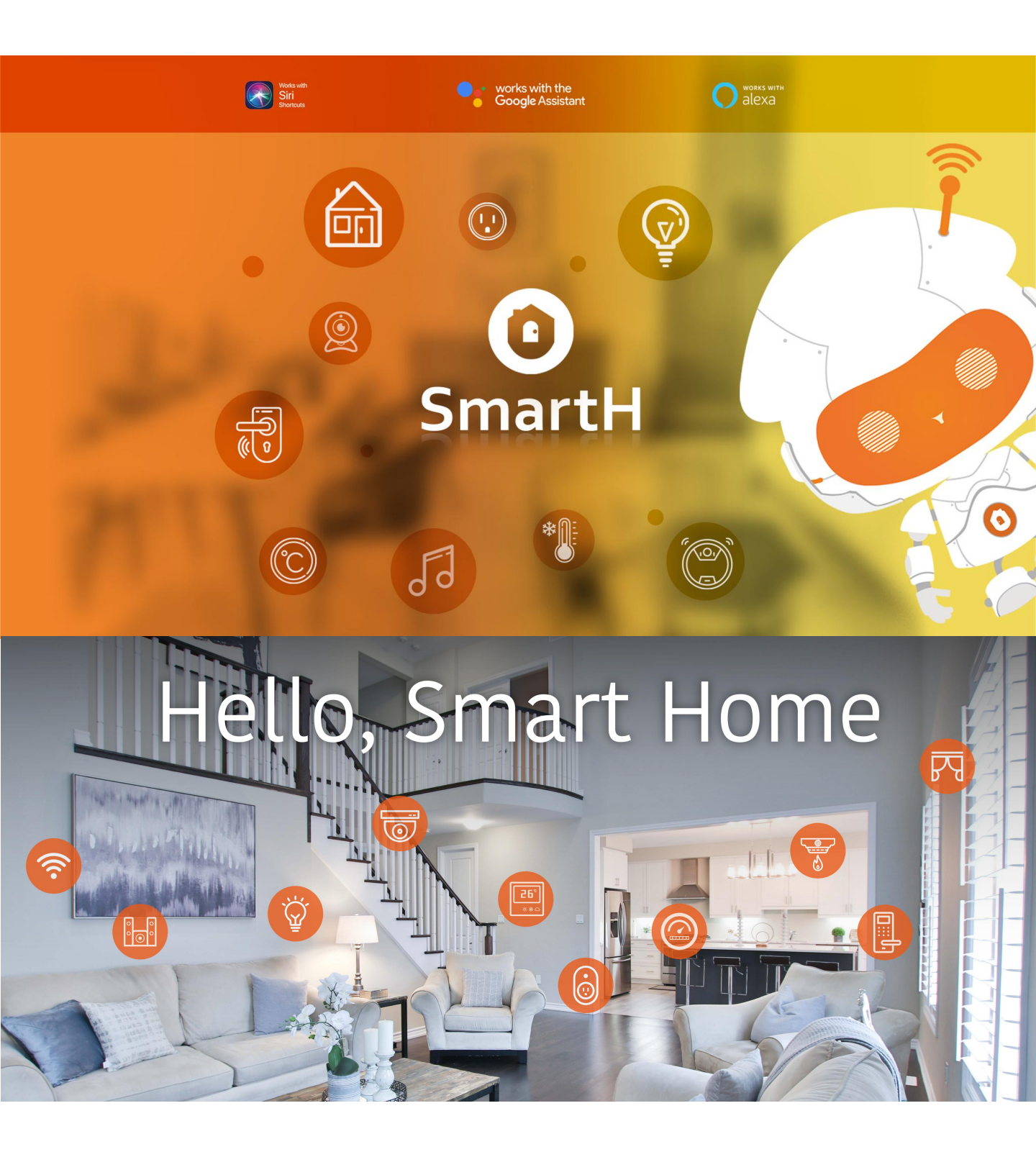

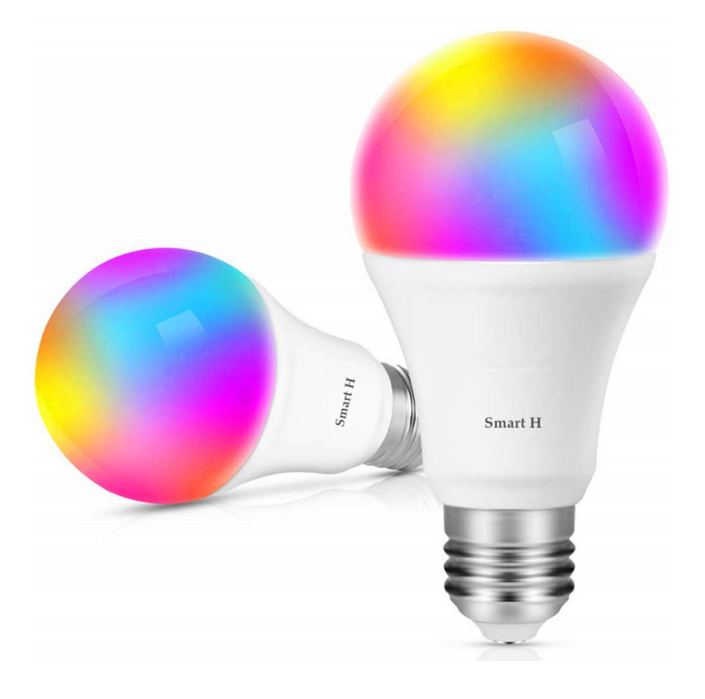

# Set Up Router

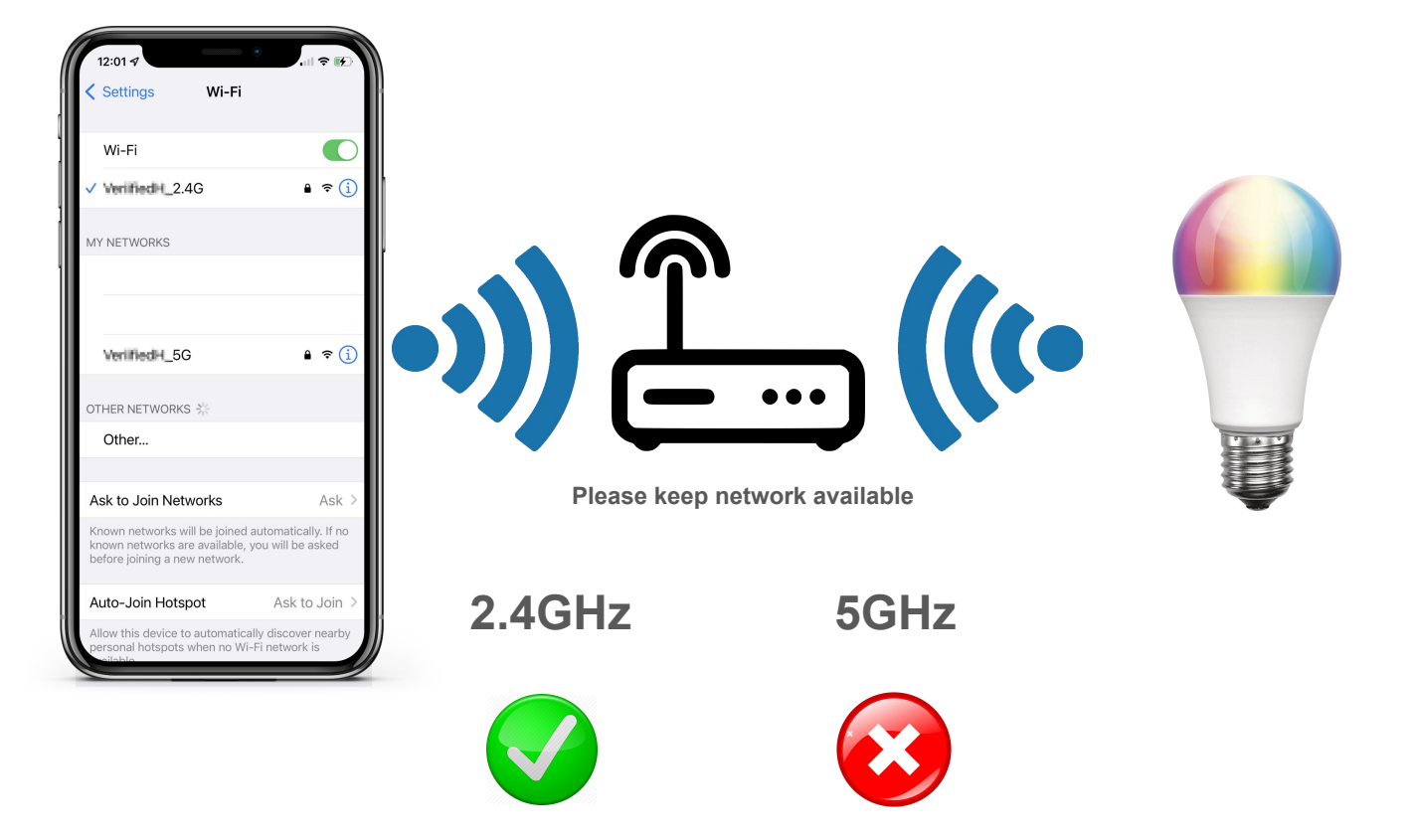

The router supports the 2.4GHz WiFi (doesn't support the 5GHz), and is connected to the WiFi network. Please set the parameters of the router before connecting the WiFi network, and record the SSID and password of your WiFi.

## **Smart Bulb Instructions**

### Parameter:

Special feature:Dimmable, Color\_changingLight type:LEDWattage:9 wattsLight colour:MulticolorController type:Google Assistant, Amazon AlexaBulb base:E26Light source wattage:9 Watts

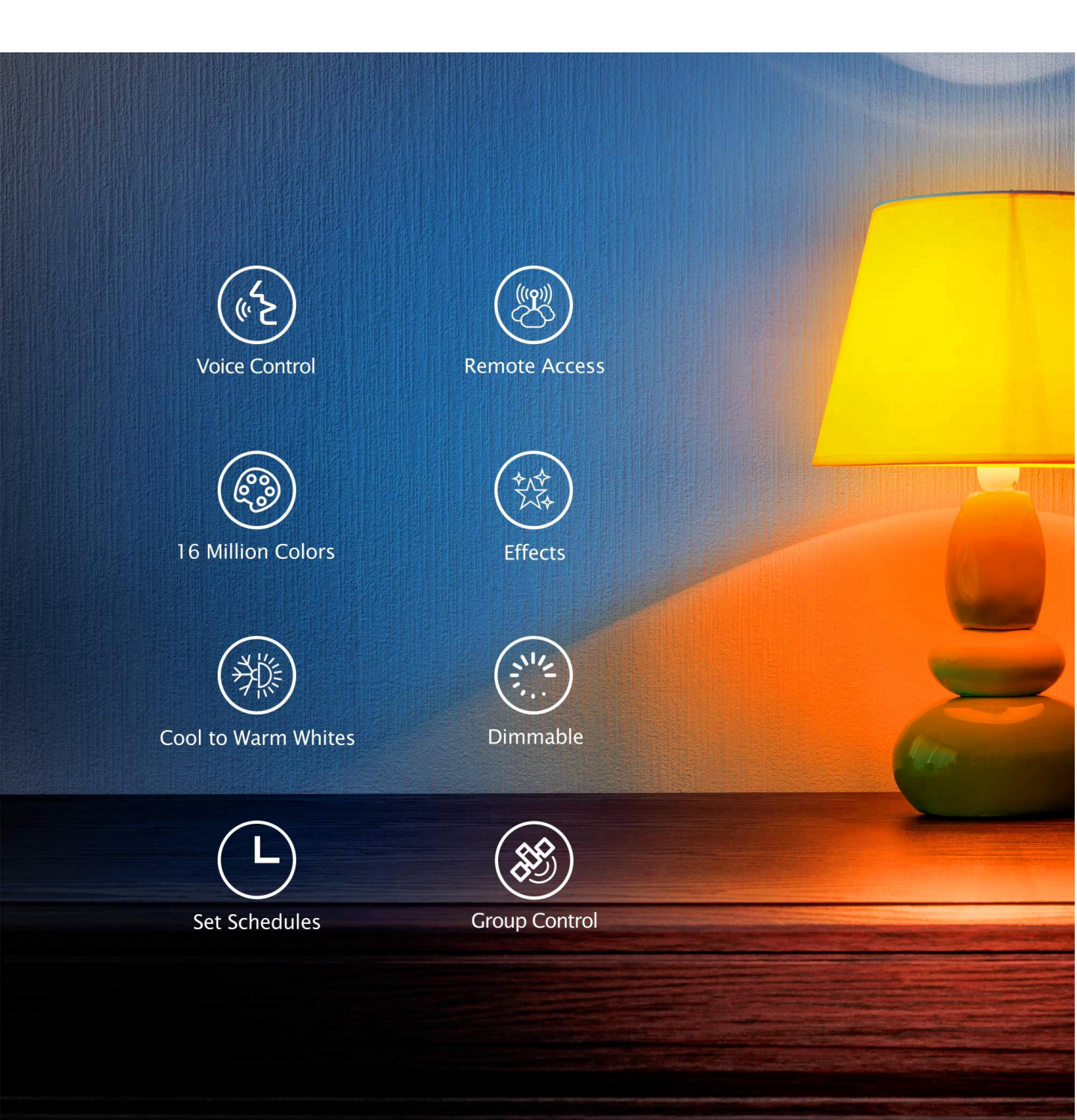

### **Ready to work** Manually add Wi-Fi devices in EZ mode

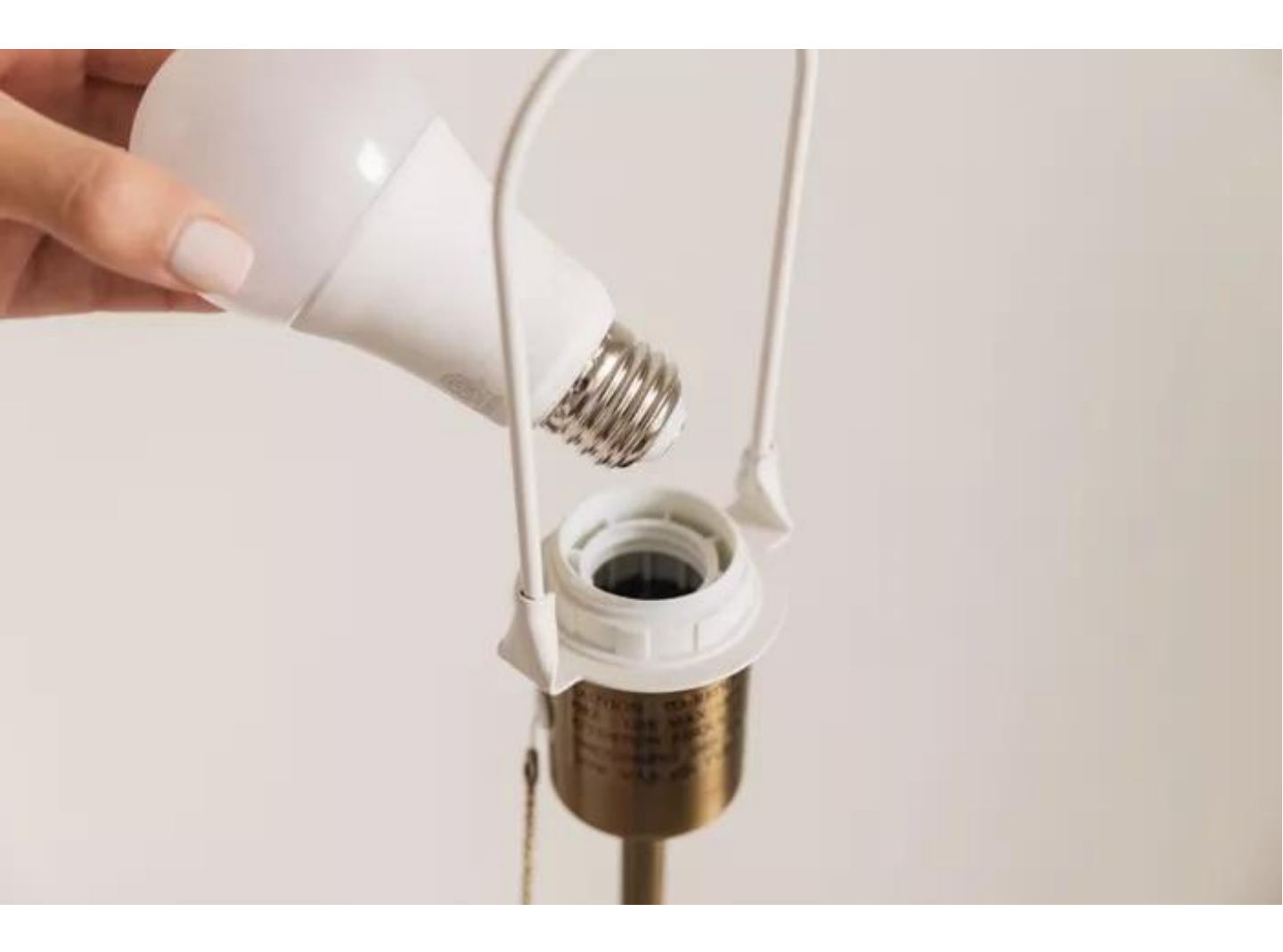

Step1:Power on the device.

Step2:Switch the device on ,off,on,off and on.

Step3:Confirm that the indicator blinks quickly.

# **Install Free App**

Download APP: scan the QR code below to download and install. Register and login: open the "MySmartH" APP to register and login according to the prompts.

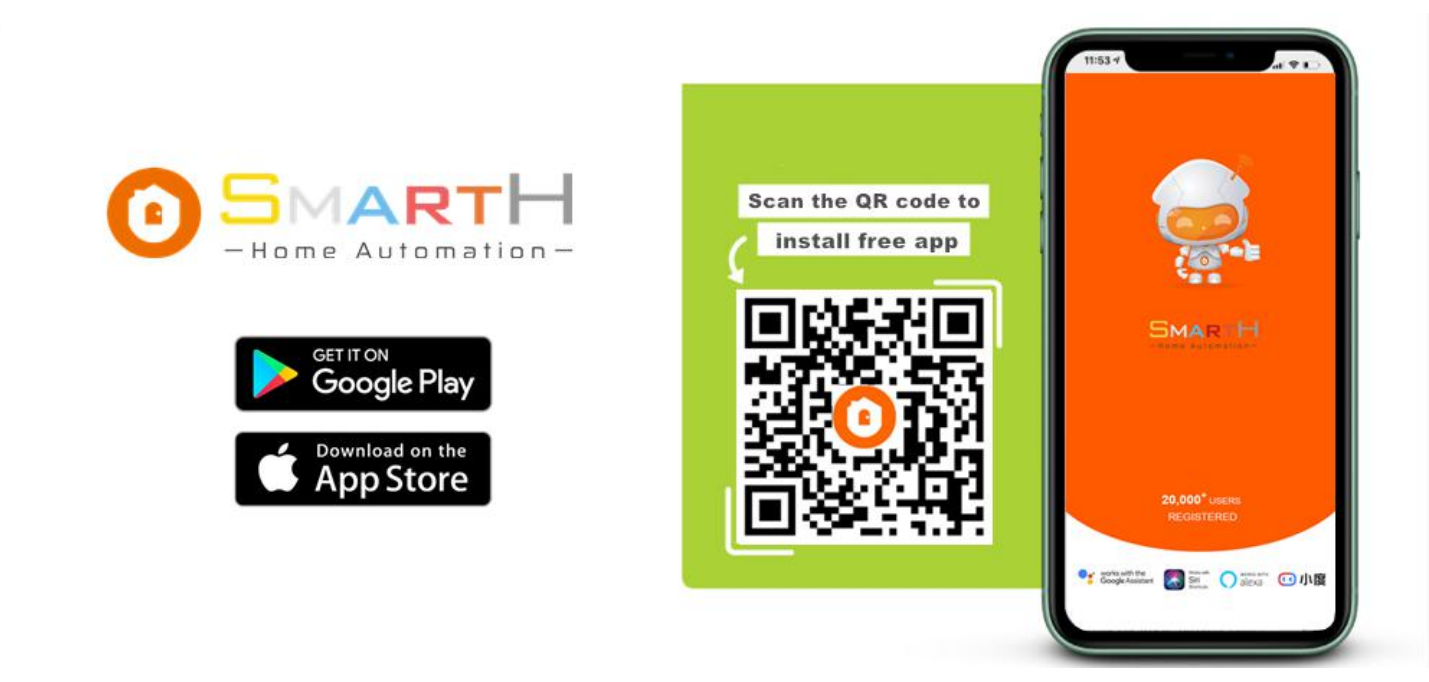

### **Customer Support**

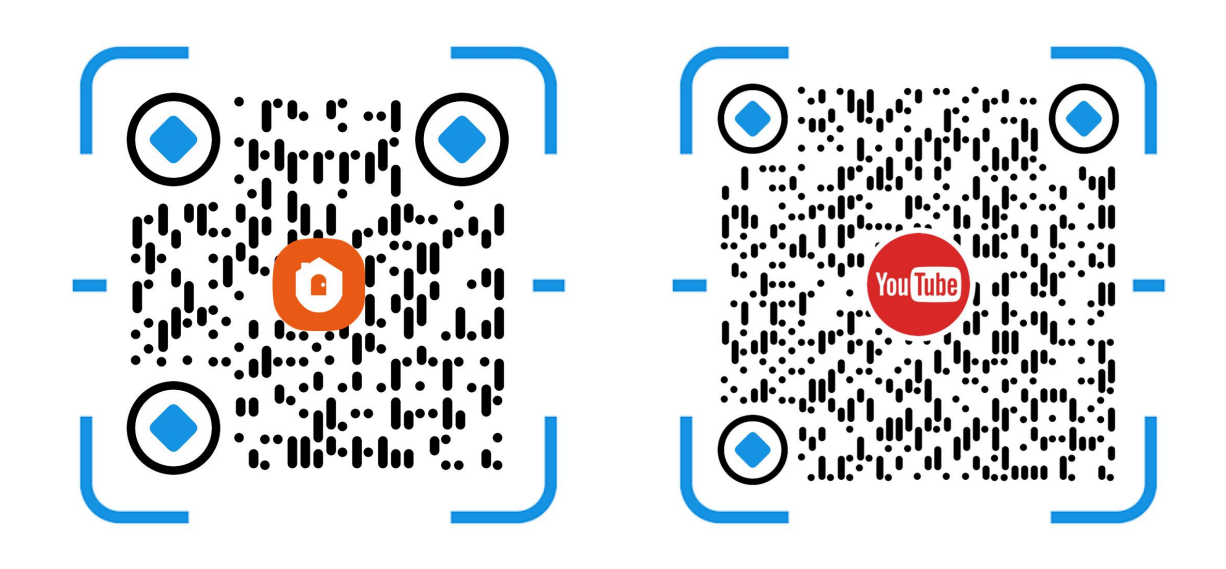

Two pairing modes are provided in the MySmartH app. The Wi-Fi Easy Connect (EZ) mode is the default mode, and the access point (AP) mode is the compatible mode. The user can tap the pairing mode drop-down list in the top-right corner of the page to switch between the pairing modes.

# Manually add Wi-Fi devices in EZ mode

| 00:24 🕇                                       | .ıl 🕈 🕢                     |   | 23:16 <i>4</i>            |                          |                      |                      |
|-----------------------------------------------|-----------------------------|---|---------------------------|--------------------------|----------------------|----------------------|
| Model Home ~                                  | •                           |   | <                         | Add Manually             | Auto Scan            | Э                    |
| Light Sho                                     | owers                       |   | Home Safety               |                          |                      |                      |
| 4 °C Excellent<br>Outdoor Temp. Outdoor PM2.5 | 91.0 %<br>Outdoor Humidity  |   | Video<br>Surveillance     | Light Sourc<br>(Wi-F"    | rip Lights<br>Vi-Fi) | PIR Light<br>(Wi-Fi) |
| Home                                          | Away                        |   | Smart<br>Door Lock        |                          |                      |                      |
|                                               |                             | 2 | Lighting<br>System        | Ceiling light<br>(Wi-Fi) |                      |                      |
| All Devices Living Room                       | Master Bedroom Of ••••      |   | Electrical<br>Engineering |                          |                      |                      |
|                                               | ALARM SYSTEM<br>0 0 0       |   | Home<br>Appliance         |                          |                      |                      |
| Smart Socket<br>Office V                      | Alarm System<br>Family Room |   | Home<br>Gateway           |                          |                      |                      |
| ▲ 11-19<br>11:25                              | 0                           |   | Pet                       |                          |                      |                      |
| Smart Lock<br>Front Door                      | Front Door                  |   | Exercise&He<br>alth       |                          |                      |                      |
| NVR                                           | ▲ 11-18<br>14:47            |   | Water Meter<br>Monitoring |                          |                      |                      |
| NVR-Recording<br>Basement                     | Garage Door<br>Garage       |   |                           |                          |                      |                      |
|                                               | (III                        |   |                           |                          |                      |                      |
| Home Sma                                      | ). O                        |   |                           |                          |                      |                      |
| -                                             |                             |   |                           |                          |                      |                      |

1. Open "MySmartH" APP, press the'+' in the upper right comer of the main screen;

2. Choose "Lighting System", click "Light Source".

| 17:34 🕇                                                                                                    |          | 23:20 🕇                                                                                                    |                                                                                                    |
|----------------------------------------------------------------------------------------------------|----------|----------------------------------------------------------------------------------------------------|----------------------------------------------------------------------------------------------------|
| Cancel                                                                                                    |          | Cancel                                                                                                    | $EZ\;Mode\leftrightarrows$                                                                                                    |
| Select 2.4 GHz Wi-Fi Network and<br>enter password.<br>If your Wi-Fi is 5GHz, please set it to be 2.4GHz.<br>Common router setting method |          | Reset the device find the light is blinking rapidly,<br>(1) Power on the device;<br>(2) Turn on-off-on-off-on (S<br>(3) Ensure the light is blinking<br>Note: please complete the minutes after resetting the o | irst.<br>, pls skip the reset step:<br>subject to the user manual);<br>g rapidly;<br>network districution within 3<br>device. |
| ✓ Wi-Fi - 2.4Ghz                                                                                                    |          | ① ②<br>0n/0ff ×3                                                                                                    | 3                                                                                                    |
| <ul> <li>?</li> <li>?</li> <li>27shadow</li> <li></li></ul>                                                                               | <u>ل</u> | Perform net pairing a                                                                                                    | as prompted. >                                                                                                    |
| Next                                                                                                    | 3        | Confirm the light                                                                                                    | nt is blinking rapidly;<br>ext                                                                                                |

- 3. Choose WiFi and enter password and tap "Next";
- 4. Confirm the light is blinking rapidly and tap"Next";

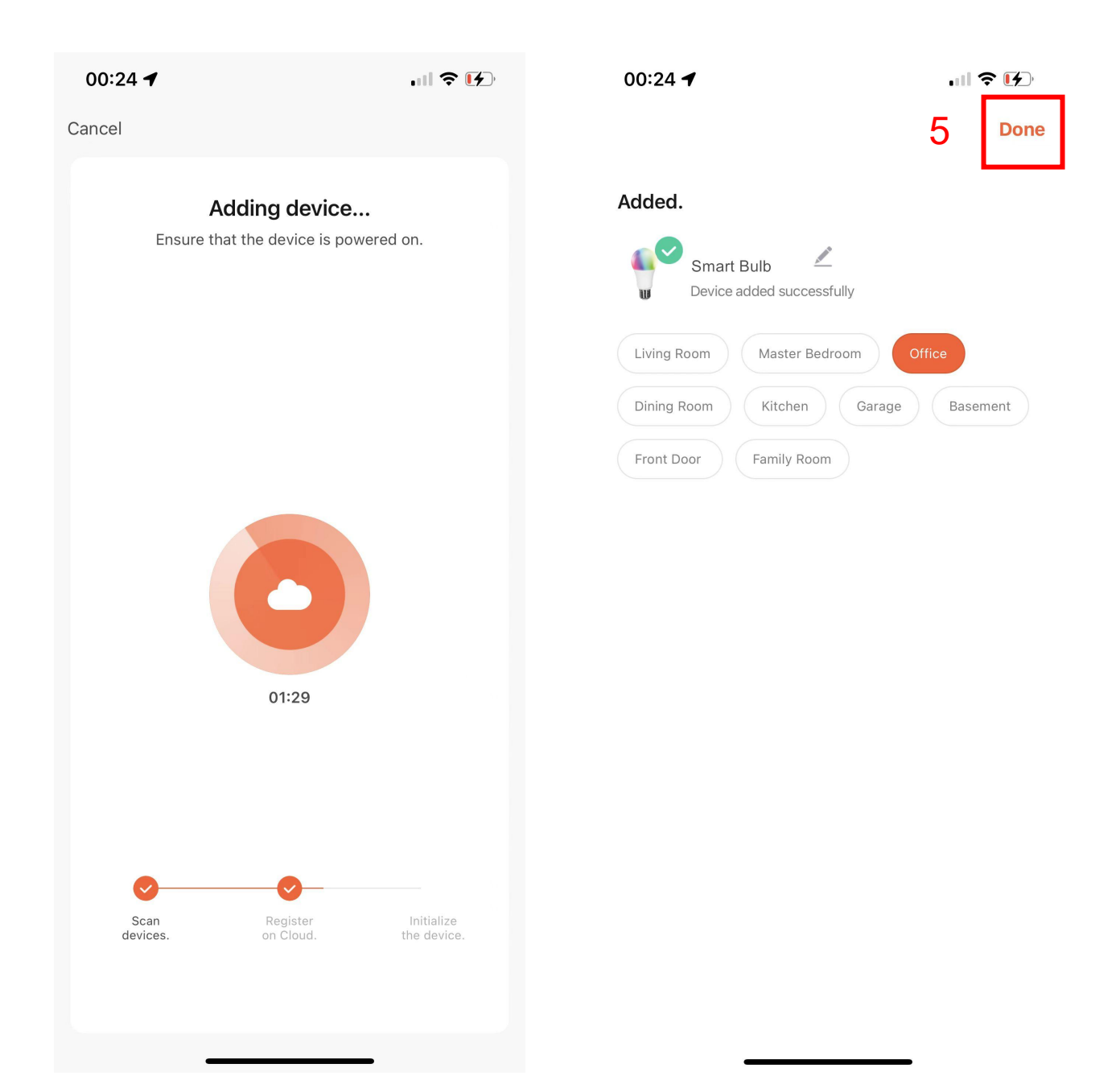

5. Tap "Done";

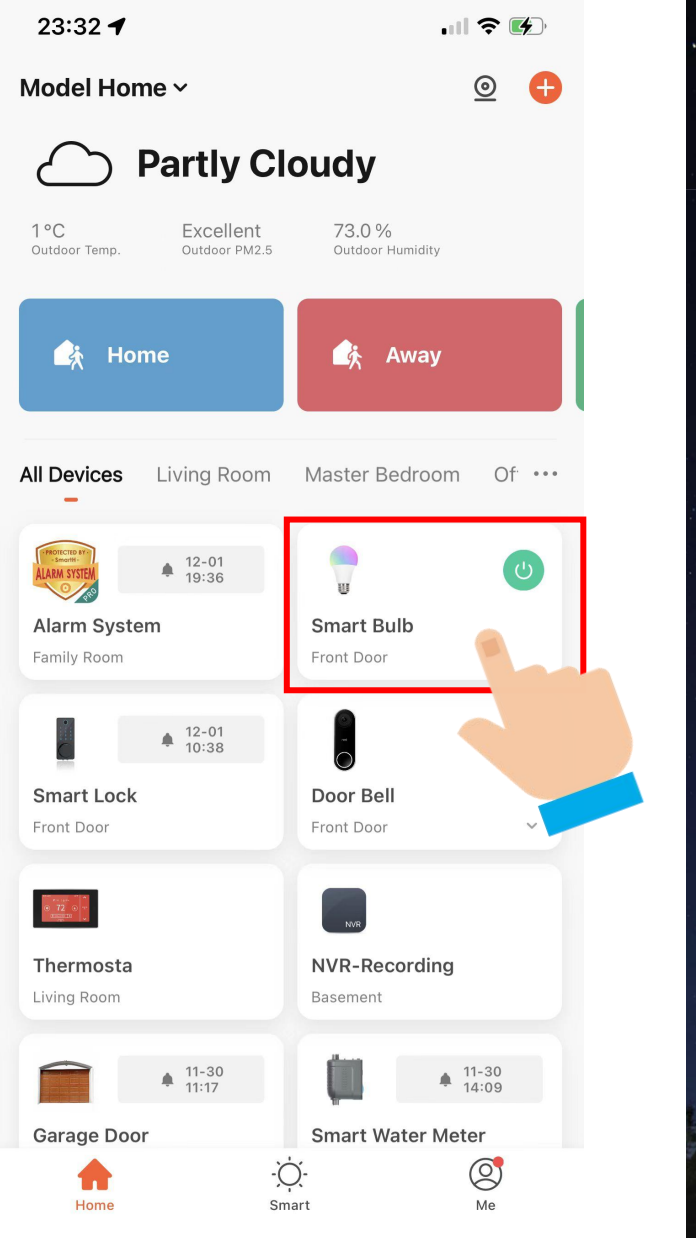

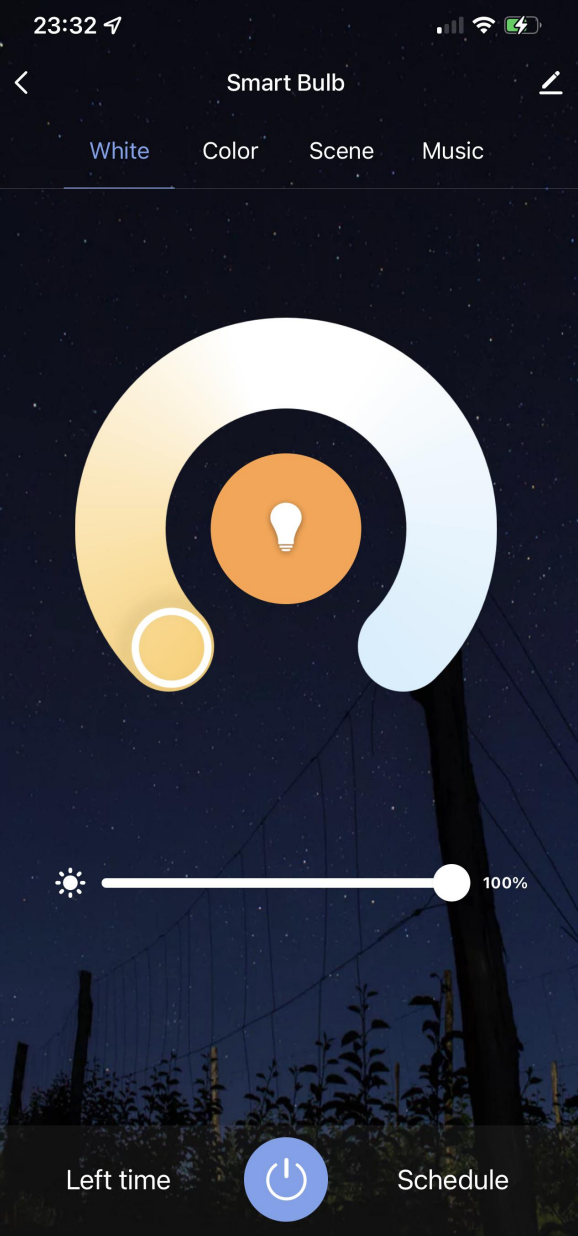

Now your Smart Bulb is successfully added to MySmartH app.

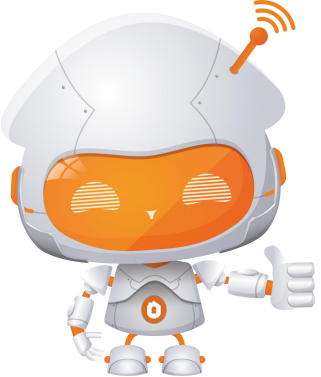

# Manually add Wi-Fi devices in AP mode

### If the connection fails, please try AP mode

If a dual-band network that supports both 2.4 GHz and 5 GHz bands is used, the AP mode can be used to add devices.

In AP mode, follow the instructions to enable the indicator to blink slowly, select Confirm the indicator is blinking slowly, and then tap Next.

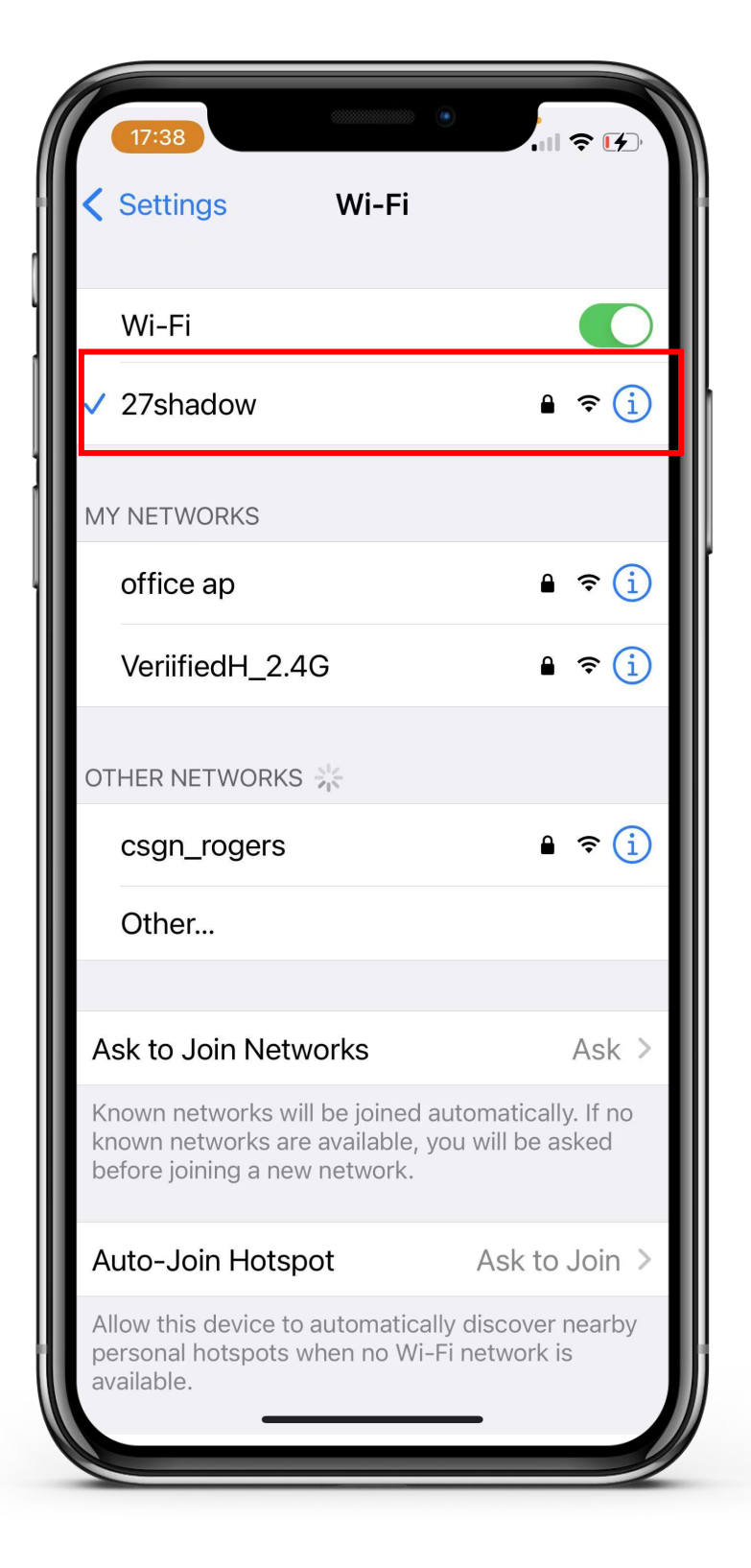

### **Ready to work** Manually add Wi-Fi devices in AP mode

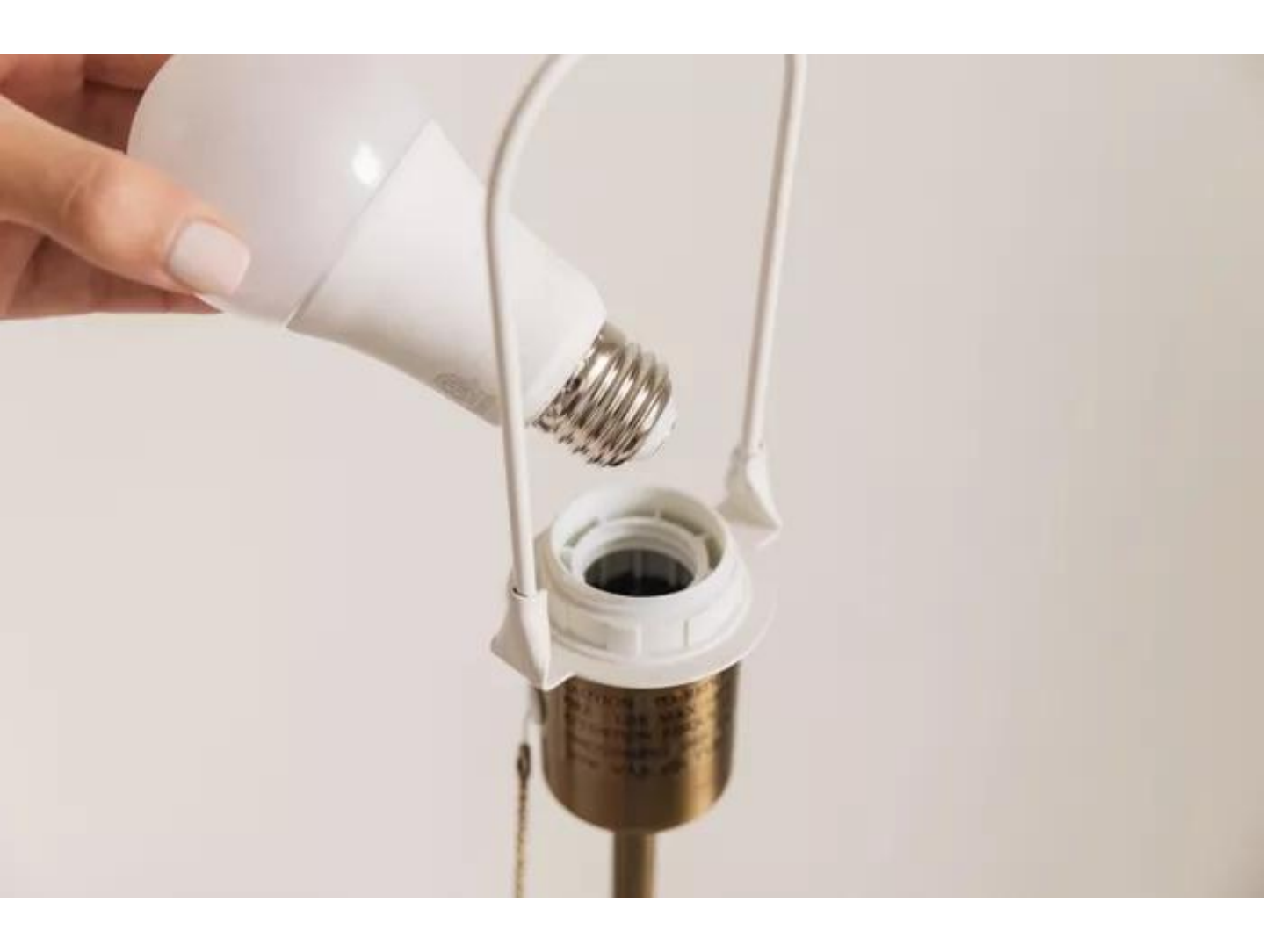

Step1:Power on the device.

Step2: Switch the device on ,off,on,off and on.

Step3: Confirm that the indicator blinks quickly.

Step4: After the indicator blinks rapidly, repeat the operation(Switch the device on ,off,on,off and on)

Step5: Confirm the light is blinking slowly;

# Connect the Smart Bulb to MySmartH App

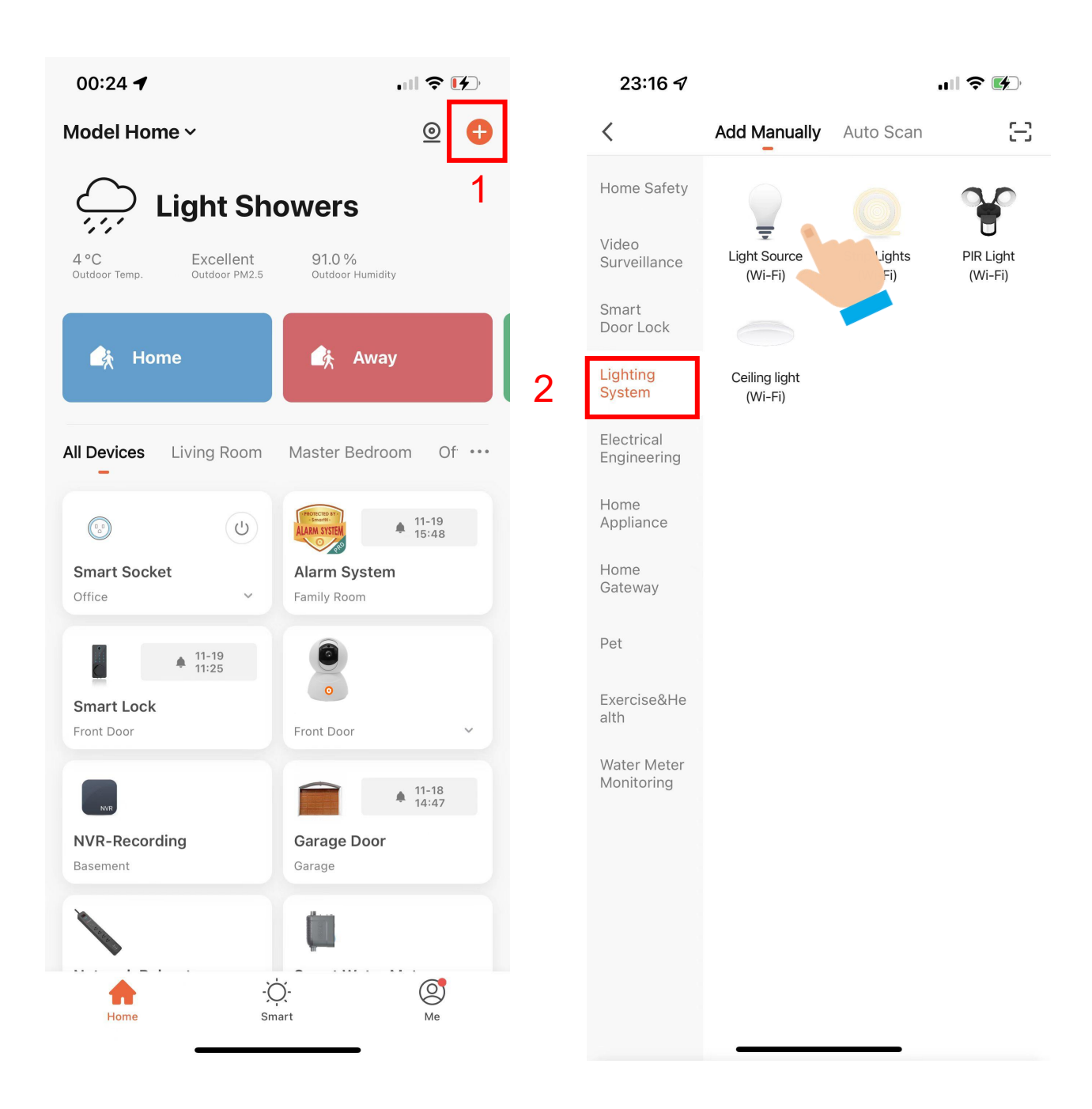

1. Open "MySmartH" APP, press the'+' in the upper right comer of the main screen;

2. Choose "Lighting System", click "Light Source".

| 17:34 🕇                                                                                                    |                                                           | 23:39 🗗                                                                                                    | <b>. 11 🗢 </b>                                                                                                    |
|----------------------------------------------------------------------------------------------------|-----------------------------------------------------------|----------------------------------------------------------------------------------------------------|----------------------------------------------------------------------------------------------------|
| Cancel                                                                                                    |                                                           | Cancel                                                                                                    | 4 AP Mode $\Rightarrow$                                                                                                    |
| Select 2.4 GHz Wi-Fi<br>enter passw<br>If your Wi-Fi is 5GHz, please<br>Common router settion<br>× Wi-Fi - 5Ghz<br>✓ Wi-Fi - 2.4Ghz | Network and<br>yord.<br>set it to be 2.4GHz.<br>ng method | Reset the device first<br>If the light is blinking slowly, pl<br>① Power on the device;<br>② Switch 'on-off-on-off-on'. ,<br>rapidly, switch 'on-off-on-off-on<br>user manual);<br>③ Ensure that the light is blink<br>Note: please complete the net<br>minutes after resetting the devi | st.<br>s skip the reset step:<br>After the light is blinking<br>on' again (Subject to the<br>ing slowly;<br>work districution within 3<br><i>v</i> ice. |
| 27shadow                                                                                                    | 4                                                         | ① ②<br>On/Off ×3<br>…<br>On/Off ×3                                                                                                    | 3<br>*                                                                                                    |
| A 12345                                                                                                    | <u>ی</u>                                                  | Perform net pairing as                                                                                                    | prompted. >                                                                                                    |
| Next                                                                                                    | 3                                                         | Confirm the light                                                                                                    | is blinking slowly;<br>t                                                                                                    |

- 3. Choose WiFi and enter password and Tap "Next";
- 4. Tap"AP Mode"in upper right screen;

| 23:39 <b>7</b>                                                                | I <b>? 1</b>      | <b>21:12 √</b><br>< MySmartH                                     |                                                       | .ıl 🗢 🚱                       |
|-------------------------------------------------------------------------------|-------------------|------------------------------------------------------------------|-------------------------------------------------------|-------------------------------|
| Cancel                                                                        |                   | Settings                                                         | Wi-Fi                                                 |                               |
| Connect your mobile phone to the                                              |                   | \\/i_Ei                                                          |                                                       |                               |
| device's hotspot                                                              |                   | VVI-1 1                                                          |                                                       |                               |
| shown below.                                                                  |                   | <ul><li>27shadow</li></ul>                                       |                                                       | 🔒 🤶 🚺                         |
| <pre>   Settings   WLAN </pre>                                                |                   |                                                                  |                                                       |                               |
|                                                                               |                   | MY NETWORKS                                                      |                                                       |                               |
| WLAN                                                                          |                   | office ap                                                        |                                                       | 🔒 🤶 🚺                         |
| SmartLife-XXXX                                                                | <b>6</b>          | SmartLife-1DD                                                    | )4                                                    | <del>?</del> (j)              |
| Wifi - Guest 🗢                                                                | (i)               | Veriified L 2.4                                                  | <u>^</u>                                              |                               |
| Wifi - Home 🔒 🗢                                                               |                   | venimedH_2.4                                                     | G                                                     |                               |
| 2. Go back to the app and continue to add devices.                            |                   | OTHER NETWORKS                                                   | 212                                                   |                               |
| Local Network AccessDevice might not to be connected if the access if not ena | be able<br>Ibled. | csgn_rogers                                                      |                                                       | 🔒 🤶 🚺                         |
|                                                                               |                   | Other                                                            |                                                       |                               |
|                                                                               |                   |                                                                  |                                                       |                               |
|                                                                               |                   | Ask to Join Netw                                                 | vorks                                                 | Ask >                         |
| Go to Connect                                                                 | 5                 | Known networks wil<br>known networks are<br>before joining a new | ll be joined automa<br>available, you wil<br>network. | atically. If no<br>I be asked |
|                                                                               |                   | Auto-Join Hotsp                                                  | ot As                                                 | sk to Join >                  |
|                                                                               |                   | Allow this device to                                             | automatically disc                                    | cover nearby                  |

5. Tap "Go to Connect";

#### 6. Click"SmartLife-1DD4";

In AP mode, on the Wi-Fi setting page of the mobile phone, find the Wi-Fi hotspot starting with SmartLife.

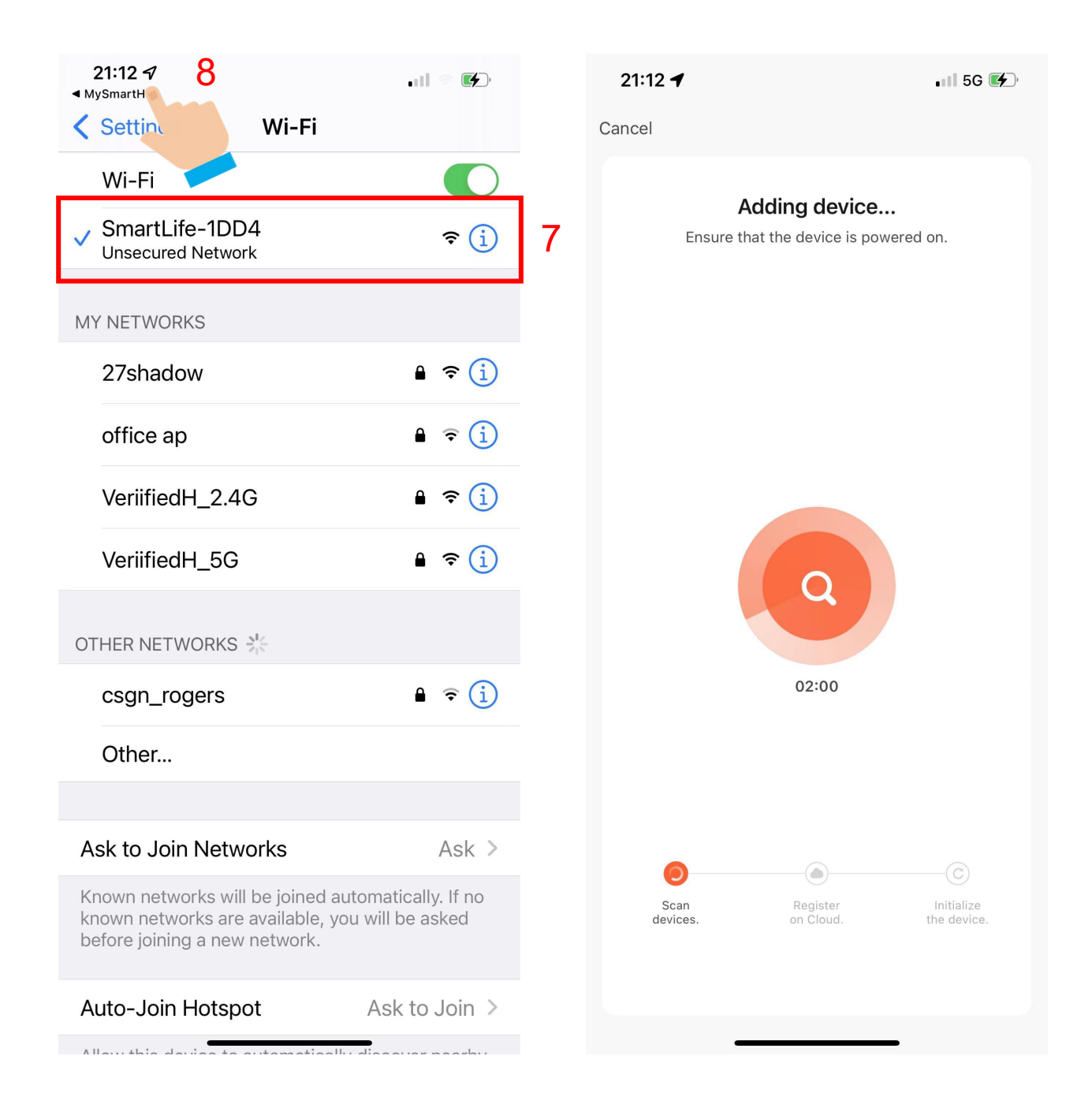

7. Tap the Wi-Fi hotspot to connect the mobile phone to it.

# 8.After a successful connection, go back to the app to start pairing.

| 00:24 🕇                            | . II 🗢 🚺                         | 00:24 🕇                 | <b>.</b> II 奈 [∱]             |
|------------------------------------|----------------------------------|-------------------------|-------------------------------|
| Cancel                             |                                  |                         | 9 Done                        |
| Adding de<br>Ensure that the devic | evice<br>te is powered on.       | Added.                  |                               |
|                                    |                                  | Device added successf   | ully                          |
|                                    |                                  | Living Room Master Bedr | oom Office<br>Garage Basement |
|                                    |                                  | Front Door Family Room  |                               |
| C                                  |                                  |                         |                               |
| 01:25                              | 9                                |                         |                               |
|                                    |                                  |                         |                               |
| Scan Registe<br>devices. on Clou   | er Initialize<br>Id. the device. |                         |                               |
|                                    | _                                |                         |                               |

The device pairing page on the app appears again and the pairing process continues.

9. Tap "Done"

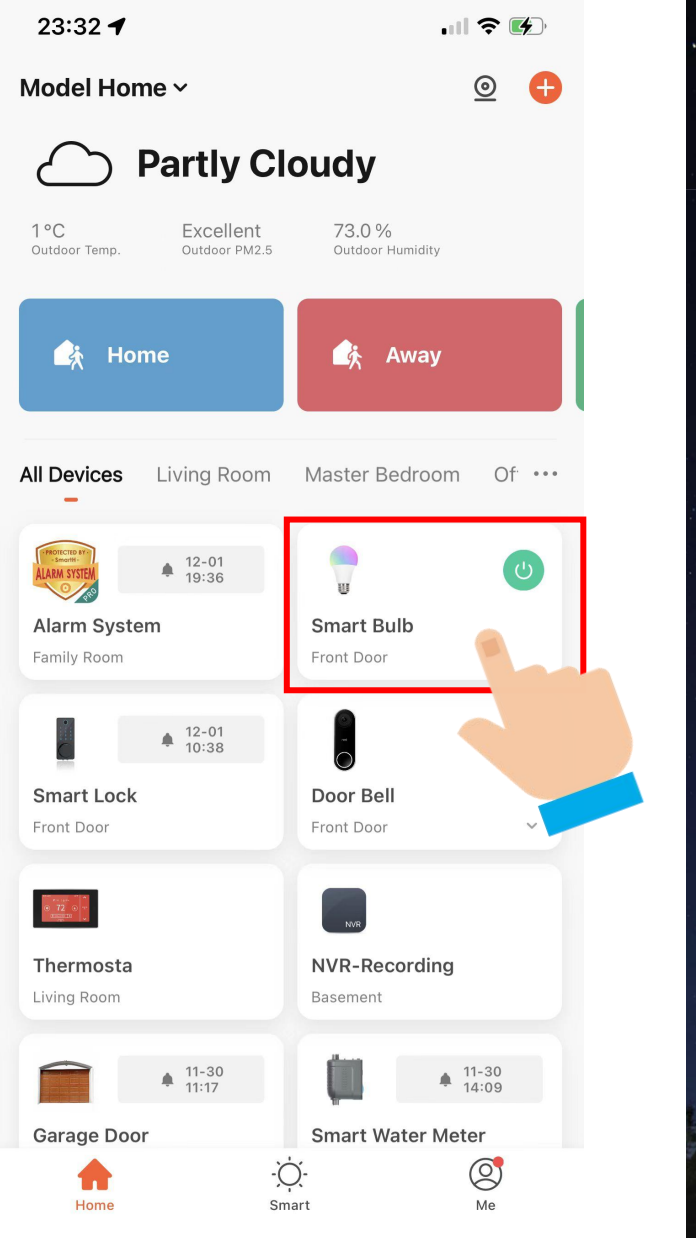

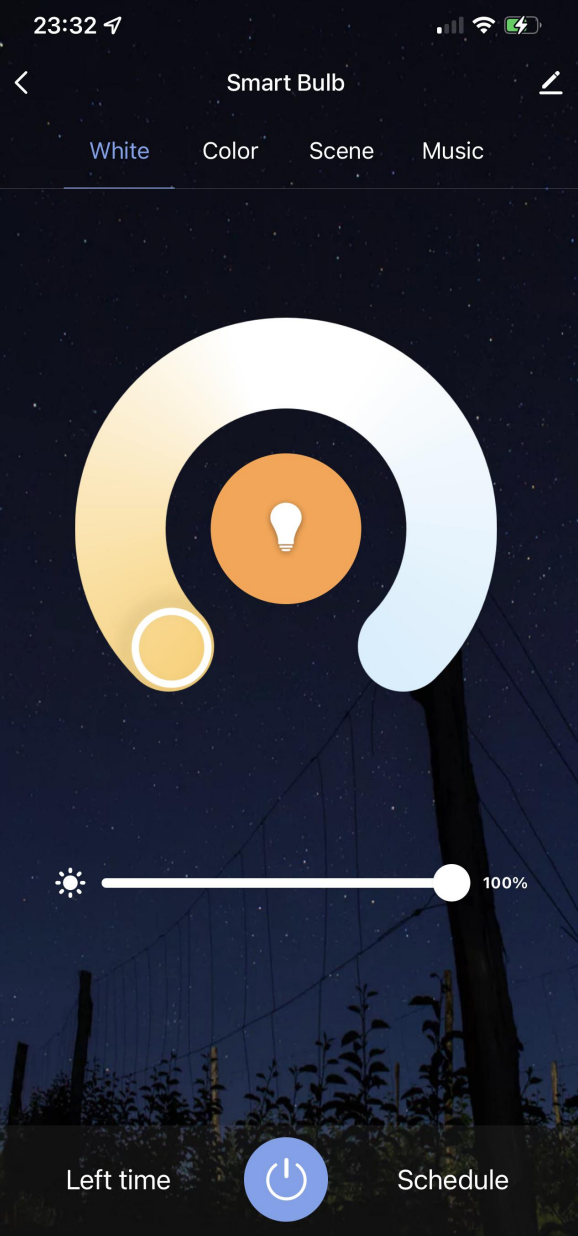

Now your Smart Bulb is successfully added to MySmartH app.

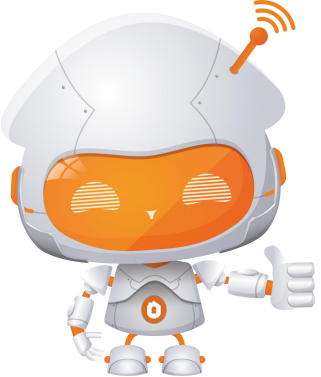